## Добавяне на Договор за управление и контрол (ДУК)

За да добавите **Договор за управление и контрол** на дадено лице, маркирайте картона му, щракнете с десен бутон в таблица **Договори** и от появилото се контекстно меню изберете **Добави > Трудов договор**:

| 000001   |          | Я                | ia           |                    | Вичева    |         |
|----------|----------|------------------|--------------|--------------------|-----------|---------|
| 000009   |          | И                | вана         |                    | Петрова   |         |
|          |          |                  |              |                    |           |         |
|          |          |                  |              |                    |           |         |
|          |          |                  |              |                    |           |         |
|          |          |                  |              |                    |           |         |
| Договор  | и Отпуси | ки Болнични Дру  | ги документи | 0                  | R even er | Do nor  |
| вид      |          | номер            |              | Отдата             | В сила от | До дата |
|          |          |                  |              |                    |           |         |
|          |          | Добави           | >            | Трудов договор     |           |         |
|          |          | Редакция         |              | Граждански договор |           |         |
|          |          | Изтрий           |              | Самоосигуряващ се  |           |         |
|          |          | Печат            | >            |                    |           |         |
| Начислен | ия       | Инфо             |              |                    |           |         |
| Код      | Перо     | Търси            |              |                    | Мярка     | Сума    |
|          |          | Опресни          |              |                    |           |         |
|          |          | Експорт към Ехсе | l            |                    |           |         |
|          |          |                  |              |                    |           |         |

## Появява се следната форма:

| Трудов договор                                                         |                                         |                 |                 | ×      |  |  |  |  |  |
|------------------------------------------------------------------------|-----------------------------------------|-----------------|-----------------|--------|--|--|--|--|--|
| Номер:                                                                 | 2                                       |                 |                 |        |  |  |  |  |  |
| От дата:                                                               | 01.04.2021 T                            | сила от:        | 01.04.2021      | T      |  |  |  |  |  |
| Основни данни Други данни                                              | за договора 🛛 Данни за служебни бележки |                 |                 |        |  |  |  |  |  |
| Основание:                                                             | трудово 💌 201 - договор за управ        | зление и контро | ол - за наети г | 10 / 🔻 |  |  |  |  |  |
| Изпитателен срок:                                                      | месец(а) 🔲 Срочен договор, до           | дата:           |                 | 7      |  |  |  |  |  |
| Месторабота:                                                           | гр.Варна, общ.Варна, обл.Варна          |                 |                 |        |  |  |  |  |  |
| Длъжност:                                                              | \\Администрация\Управител               |                 |                 |        |  |  |  |  |  |
| Работно време:                                                         | 8 ч Основна заплата:                    | 2 000,00        |                 | -7     |  |  |  |  |  |
| Стаж за професия:                                                      |                                         |                 |                 | -      |  |  |  |  |  |
| Възнаграждение за стаж:                                                | Стаж                                    | Категория       | Условие         |        |  |  |  |  |  |
|                                                                        | Трудов                                  | 1-ва (0.60 %)   |                 | _      |  |  |  |  |  |
| Други възнаграждения:                                                  |                                         |                 |                 | ^      |  |  |  |  |  |
| Платен годишен отпуск:<br>Отпуск от минали години:                     | 20 Корекция на дните отпу               | уск за 2021 г.: |                 | д      |  |  |  |  |  |
| Позволява се работа от вкъщи/в офиса (максимален брой дни за месец): д |                                         |                 |                 |        |  |  |  |  |  |
| Срок на предизвестие за прекра                                         | атяване на договора:                    |                 |                 | 30 д   |  |  |  |  |  |
| Забележка:                                                             |                                         |                 |                 | ^      |  |  |  |  |  |
|                                                                        |                                         |                 |                 | ~      |  |  |  |  |  |
| Подава се Уведомление по чи                                            | п.62                                    | Запис           | От              | каз    |  |  |  |  |  |

В поле **Основание** изберете Договор за управление и контрол (или Договор за управление и контрол (допълнителен), в случай че това е втори договор за лицето). След като попълните и останалата информация във формата, натиснете бутоните **Запис** и **Изход** - програмата добавя Договора за управление и контрол в таблица Договори.

За да добавите **Фиш за заплата** към Договора за управление, го маркирайте, щракнете с десен бутон в таблица Фишове и изберете **Добави** от контекстното меню. Появява се форма **Фиш за заплата**, в която за Социално осигурен е избран код 10, а Шаблонът за генериране на фиш е Управление и контрол (пр./сл. 60):

| іш за заплата                                                                                                    |                                                                                                    |                                                                                          |                                           |           |
|----------------------------------------------------------------------------------------------------|----------------------------------------------------------------------------------------------------|------------------------------------------------------------------------------------------|-------------------------------------------|-----------|
|                                                                                                    |                                                                                                    |                                                                                          |                                           |           |
| Фиш за месец:                                                                                                    | 04.2021                                                                                                    | Начисле                                                                                  | н през месец:                             | 05.2021   |
|                                                                                                    |                                                                                                    | Изпрато                                                                                  |                                           | 05 0004   |
|                                                                                                    |                                                                                                    | visionare                                                                                | н през месец.                             | 05.2021   |
| Основни данни Ра                                                                                                    | аботно време Ра                                                                                                    | зходни центрове                                                                          |                                           |           |
| Осн. заплата:                                                                                                    |                                                                                                    | × ?                                                                                      |                                           |           |
| Сделна система на за                                                                                                    | ,<br>аплашане (на зараб                                                                                                    | отка):                                                                                   |                                           | ſ         |
| Заплата се преизчис                                                                                                    | лява към пълен ра                                                                                                    | ботен ден по основе                                                                      | н календар:                               | I         |
|                                                                                                    |                                                                                                    |                                                                                          |                                           | ,         |
| Вил стаж                                                                                                    | праждение за прид                                                                                                    | Стаж                                                                                     | Категория                                 | Усповие   |
| П Трудор                                                                                                    |                                                                                                    | 00 = 00 + 00 =                                                                           | 1 == (0 60 %)                             | 7 CHODING |
|                                                                                                    |                                                                                                    |                                                                                          |                                           |           |
| Социално осигурен:<br>ЛЗПО в:                                                                                                    | 10 - (сл 60) За из                                                                                                    | пълн. по дог. за упр.                                                                    | и контрол                                 |           |
| Социално осигурен:<br>ДЗПО в:                                                                                                    | 10 - (сл 60) За из                                                                                                    | <b>пълн. по дог. за упр.</b><br>þ."Пенсии" на ДОО                                        | и контрол                                 | a FBPC:   |
| Социално осигурен:<br>ДЗПО в:<br>Здравно осигурен:                                                                                                    | 10 - (сл 60) За из<br>УПФ Со<br>30 - Лица, наети                                                                                                    | пълн. по дог. за упр.<br>þ."Пенсии" на ДОО<br>по трудово правооти                        | и контрол<br>Вноски з<br>ношение          | a FBPC:   |
| Социално осигурен:<br>ДЗПО в:<br>Здравно осигурен:<br>Лице с намалена раб                                                                                                    | 10 - (сл 60) За из                                                                                                    | пълн. по дог. за упр.<br>р."Пенсии" на ДОО<br>по трудово правоот                         | и контрол<br>Вноски з<br>ношение          | a FBPC:   |
| Социално осигурен:<br>ДЗПО в:<br>Здравно осигурен:<br>Лице с намалена раб<br>Решението на ТЕЛК е                                                                                            | 10 - (сл 60) За из<br>УПФ Со<br>30 - Лица, наети<br>отоспособност:<br>валидно до дата:                                                                     | пълн. по дог. за упр.<br>þ."Пенсии" на ДОО<br>по трудово правооти                        | и контрол<br>Вноски з<br>ношение          | a FBPC:   |
| Социално осигурен:<br>ДЗПО в:<br>Здравно осигурен:<br>Лице с намалена раб<br>Решението на ТЕЛК е<br>Осигурителен доход (                                                                    | 10 - (сл 60) За из<br>УПФ Со<br>30 - Лица, наети<br>отоспособност:<br>валидно до дата:<br>от други договори:                                               | пълн. по дог. за упр.<br>þ."Пенсии" на ДОО<br>по трудово правооти                        | и контрол<br>Вноски з<br>ношение          | ia FBPC:  |
| Социално осигурен:<br>ДЗПО в:<br>Здравно осигурен:<br>Лице с намалена раб<br>Решението на ТЕЛК е<br>Осигурителен доход и<br>Получен доход от пен                                            | 10 - (сл 60) За из<br>ⓒ УПФ Со<br>З0 - Лица, наети<br>отоспособност:<br>валидно до дата:<br>от други договори:<br>нсии:                                    | пълн. по дог. за упр.<br>þ."Пенсии" на ДОО<br>по трудово правооти                        | и контрол<br>Вноски з<br>ношение          | ia FBPC:  |
| Социално осигурен:<br>ДЗПО в:<br>Здравно осигурен:<br>Лице с намалена раби<br>Решението на ТЕЛК е<br>Осигурителен доход от пен<br>Минимален осигурите                                       | 10 - (сл 60) За из<br>УПФ Со<br>30 - Лица, наети<br>отоспособност:<br>валидно до дата:<br>от други договори:<br>нсии:<br>елен доход:                       | пълн. по дог. за упр.<br>þ."Пенсии" на ДОО<br>по трудово правооти                        | и контрол<br>Вноски з<br>ношение          |           |
| Социално осигурен:<br>ДЗПО в:<br>Здравно осигурен:<br>Лице с намалена раб<br>Решението на ТЕЛК е<br>Осигурителен доход о<br>Получен доход от пен<br>Минимален осигурите                     | 10 - (сл 60) За из<br>ⓒ УПФ Со<br>30 - Лица, наети<br>отоспособност:<br>валидно до дата:<br>от други договори:<br>нсии:<br>елен доход:                     | пълн. по дог. за упр.<br>þ."Пенсии" на ДОО<br>по трудово правооти                        | и контрол<br>Вноски з<br>ношение          | ia FBPC:  |
| Социално осигурен:<br>ДЗПО в:<br>Здравно осигурен:<br>Лице с намалена раби<br>Решението на ТЕЛК е<br>Осигурителен доход от<br>Получен доход от пен<br>Минимален осигурите<br>Шаблон за фиш: | 10 - (сл 60) За из<br>ЭПФ Со<br>30 - Лица, наети<br>отоспособност:<br>валидно до дата:<br>от други договори:<br>нсии:<br>елен доход:<br>Управление и кол   | пълн. по дог. за упр.<br>р."Пенсии" на ДОО<br>по трудово правооти<br>по трудово правооти | и контрол<br>Вноски з<br>ношение          |           |
| Социално осигурен:<br>ДЗПО в:<br>Здравно осигурен:<br>Лице с намалена раб<br>Решението на ТЕЛК е<br>Осигурителен доход о<br>Получен доход от пен<br>Минимален осигурите<br>Шаблон за фиш:   | 10 - (сл 60) За из<br>ⓒ УПФ Со<br>30 - Лица, наети<br>отоспособност:<br>валидно до дата:<br>от други договори:<br>нсии:<br>елен доход:<br>Управление и кол | пълн. по дог. за упр.<br>þ."Пенсии" на ДОО<br>по трудово правооти<br>по трудово правооти | и контрол<br>Вноски з<br>ношение<br>Залис | а ГВРС: Г |

След натискане на бутоните **Запис** и **Изход**, програмата автоматично добавя необходимите разплащателни пера във фиша на базата на шаблона: в таблица Начисления – перо Основна заплата, а в Удръжки – ДОД, ДОО, ЗО и ДЗПО в УПФ (ако лицето е родено сл.60 г).